## Production des rapports facultaires Participation à la collation des grades

- 1. Dans le champ **Rechercher** de la page d'accueil de Banner 9, inscrire **GYALIST** et appuyer sur « Retour ».
- 2. Dans le champ **Sous-domaines**, sélectionner **DIPBSG Diplomation Faculté** dans la boîte de dialogue (cliquer sur les trois petits points pour l'obtenir).
- 3. Dans le champ **Faculté**, inscrire le numéro de votre faculté.
- Dans le champ Listes, sélectionner DIP003-Collation des grades dans la boîte de dialogue (cliquer sur les trois petits points pour l'obtenir). N.B. Le nom de la liste pourrait être déjà renseigné.
- 5. Cliquer sur le bouton **Lancer**.
- 6. Cliquer sur le bouton **Soumettre la liste**. Vous recevrez un hyperlien par courriel afin de récupérer la liste et la télécharger sur votre poste de travail.

| jateur d                                                                                                    | application                                                                     | ×        | +                 |              |                 |            |          |                  |        |         |               |        |  |   | D     | × |
|----------------------------------------------------------------------------------------------------|---------------------------------------------------------------------------------|----------|-------------------|--------------|-----------------|------------|----------|------------------|--------|---------|---------------|--------|--|---|-------|---|
| C                                                                                                    | e gestione                                                                      | etudes.u | laval.ca/applicat | ionNavig     | ator/seamless   |            |          |                  |        |         |               | Ð      |  | * |       | 1 |
| be 🚦                                                                                                    | Banner 9                                                                        | Menu     | ı principal   Ca  | visa https:, | //visaairportc  | Mount Etna | Small    | Etna Country     | side F |         |               |        |  |   |       |   |
| X Formulaire de contrôle de soumission de processus GYALIST 9.3.10 (ETPR)                                                                                                    |                                                                                 |          |                   |              |                 |            |          |                  | 뤕 ASS  | OCIÉS   | *             | OUTILS |  |   |       |   |
|                                                                                                    | Sous-doma                                                                       | aine: 🛛  | IPFAC             |              | Diplomation - F | =aculté    |          | Listes:          | DIP003 | Collati | on des grades |        |  |   | Lance | r |
|                                                                                                    | Faculté: 34 Musique Description: Liste de vérification pour la collation des gr |          |                   |              |                 |            |          | lation des grade | IS     |         |               |        |  |   |       |   |
|                                                                                                    |                                                                                 |          |                   |              |                 |            | Jeu de p | paramètres:      |        |         |               |        |  |   |       |   |
| Mise en route: remplissez les champs ci-dessus, puis cliquez sur Lancer. Pour une recherche à l'aide du nom, appuyez sur Tabulation depuis un champ de NI, saisissez vos critères de |                                                                                 |          |                   |              |                 |            |          |                  |        |         |               |        |  |   |       |   |
| recherche, puis appuyez sur ENTRÉE.                                                                                                    |                                                                                 |          |                   |              |                 |            |          |                  |        |         |               |        |  |   |       |   |

| X Formulaire de contrôle de soumission de processus GYALIST 9.3.10 (E               | TPR) 📑 AJOUTER         | RÉCUPÉRER I      | 롭 ASSOCIÉS 🛛 🏘 OUTILS         |  |  |  |
|-------------------------------------------------------------------------------------|------------------------|------------------|-------------------------------|--|--|--|
| Sous-domaine: DIPFAC Diplomation - Faculté Listes: DIP003 Collation des grades      |                        |                  | Recommencer                   |  |  |  |
| Faculté: 34 Musique Description: Liste de vérification pour la collation des grades | Jeu de paramètres:     |                  |                               |  |  |  |
| VALEURS DES PARAMÈTRES                                                              |                        | 🖶 Insérer 🗧 Supp | primer 📲 Copier 🔍 Filtrer     |  |  |  |
| Variable                                                                            | Valeur                 |                  |                               |  |  |  |
|                                                                                     |                        |                  |                               |  |  |  |
| I sur 1 I 10 ∨ par page                                                             | Enregistrement 1 sur 1 |                  |                               |  |  |  |
|                                                                                     |                        |                  |                               |  |  |  |
|                                                                                     |                        |                  |                               |  |  |  |
| JEU DE PARAMÈTRES (OPTIONNEL)                                                       |                        | 🕒 Insérer 🗖 Supr | printer 🖕 Copier 📉 🏹 Financia |  |  |  |
| Enreg. Nom Descrip<br>paramètres                                                    | tion                   | (                | Soumettre la liste            |  |  |  |
| sous                                                                                |                        |                  |                               |  |  |  |